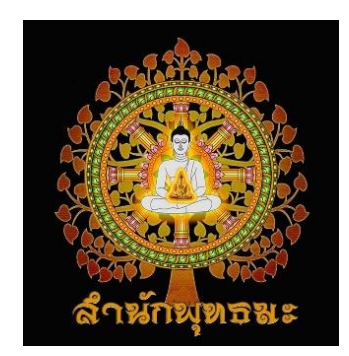

www.palangbun.com

\*ในอนาคตจะมีบางเมนูที่เปิดให้สมาชิกเว็บไซต์เท่านั้นที่สามารถเห็นได้

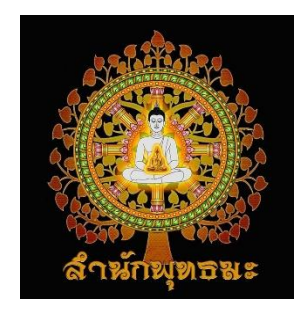

1. เข้าไปที่เว็บไซต์พลังบุญ <u>www.palangbun.com</u>

#### 2. คลิกเลือกเมนู "สมาชิก" รูปคน ขวามือด้านบนสุด

(หรือสามารถเข้าเมนูนี้ได้ที่ www.palangbun.com/member)

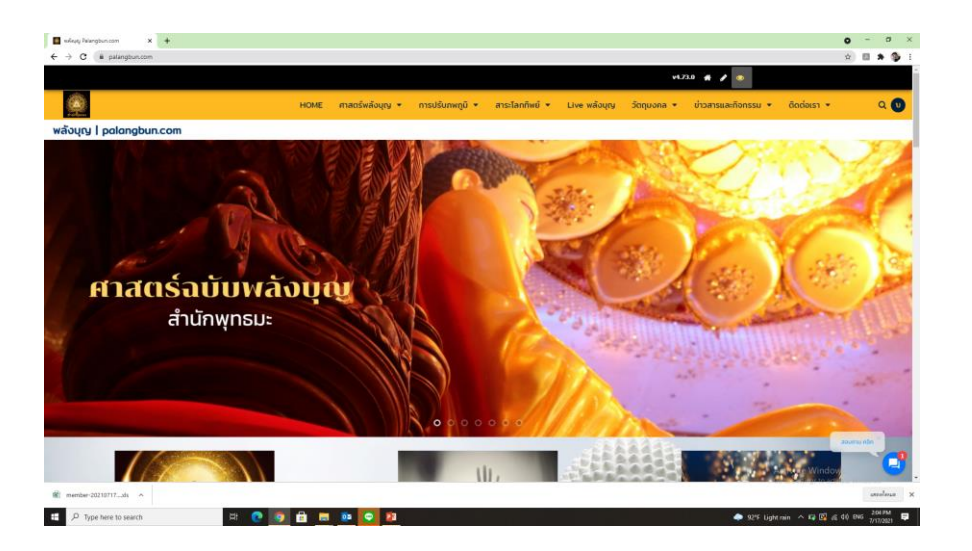

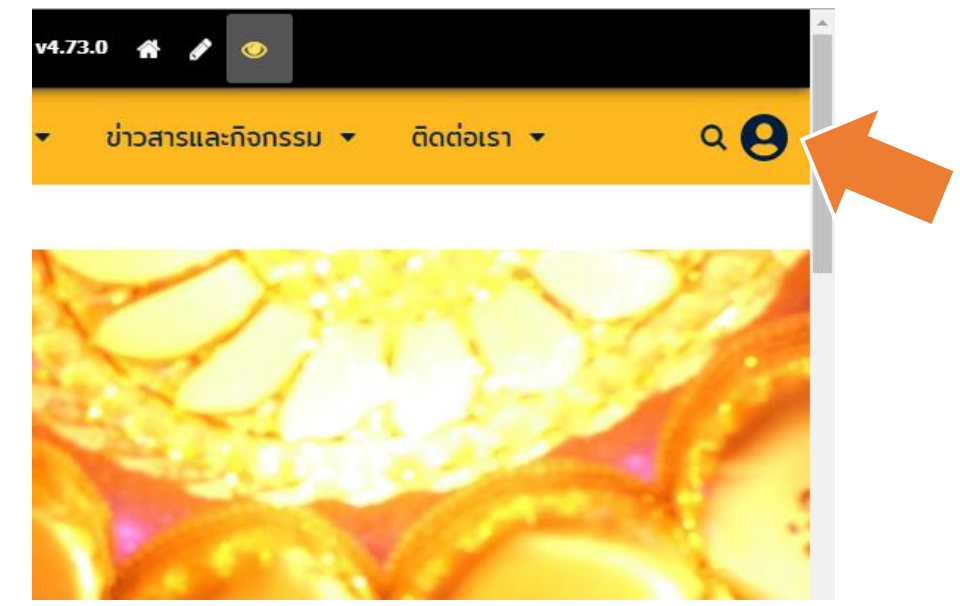

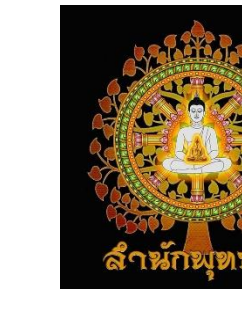

- 3. เลือกสมัครสมาชิกได้ 2 ทาง
  - 3.1 สมัครด้วยข้อมูลจากเฟสบุ๊ค ระบบจะดึงข้อมูลทางเฟสบุ๊คมาทั้งหมด ไม่ต้องกรอกใหม่ หรือ
  - 3.2 สมัครด้วยอีเมล ต้องกรอกข้อมูลใหม่ทั้งหมด

| 🧕 ระบบสมาชิก                                   | × +                  |                      |                         |                     |                              |                     | 0           | - 0 ×    |
|------------------------------------------------|----------------------|----------------------|-------------------------|---------------------|------------------------------|---------------------|-------------|----------|
| $\leftrightarrow$ $\rightarrow$ C $\square$ pa | alangbun.com/member/ |                      |                         |                     |                              |                     | <b>o-</b> ☆ | 🗷 🗯 🊳 E  |
|                                                |                      |                      |                         |                     | v4.73                        | .0 🕋 🖋 些            |             | <u>^</u> |
| anim neus                                      |                      | HOME ศาสตร์พลังบุญ 🔻 | การปรับภพภูมิ 🔻         | สาระโลกทิพย์ 🔻 Live | e พลังบุญ วัตถุมงคล 🔻        | ข่าวสารและกิจกรรม 🔻 | ติดต่อเรา 👻 | ۹        |
|                                                |                      |                      |                         |                     |                              |                     |             |          |
|                                                |                      |                      | ระบบสมาชิก              |                     |                              |                     |             |          |
|                                                | 3.1 เลือกสมัครผ่า    | านเฟสบุ๊ค หรือ       | 🕈 ลงชื่อเข้าใช้ด้วย Foo | cebook              |                              |                     |             |          |
|                                                |                      | ວີເມລ                |                         | $\geq$              |                              |                     |             |          |
|                                                |                      | รหัสผ่าน             |                         |                     |                              |                     |             |          |
|                                                |                      | เข้าสู่ระบบอัต       | ່ພນັຕິ 1 ວັນ 🗸          |                     | ระรูด้ายอีเมล                |                     |             |          |
|                                                |                      |                      | เข้าสู่ระบบ             | 3.2 เลื             | ลอกสมัครแระ<br>อาสมัครสมาชิก |                     |             |          |
|                                                |                      |                      | ลืมรหัสผ่าน สมัครส      | เมาชิก ค            | ลึกสมกะ                      |                     |             | 3        |

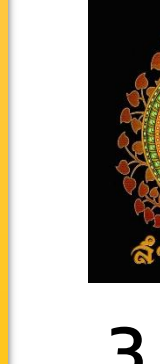

#### 3.1 สมัครผ่านเฟสบุ๊ค ให้คลิกดำเนิการต่อ

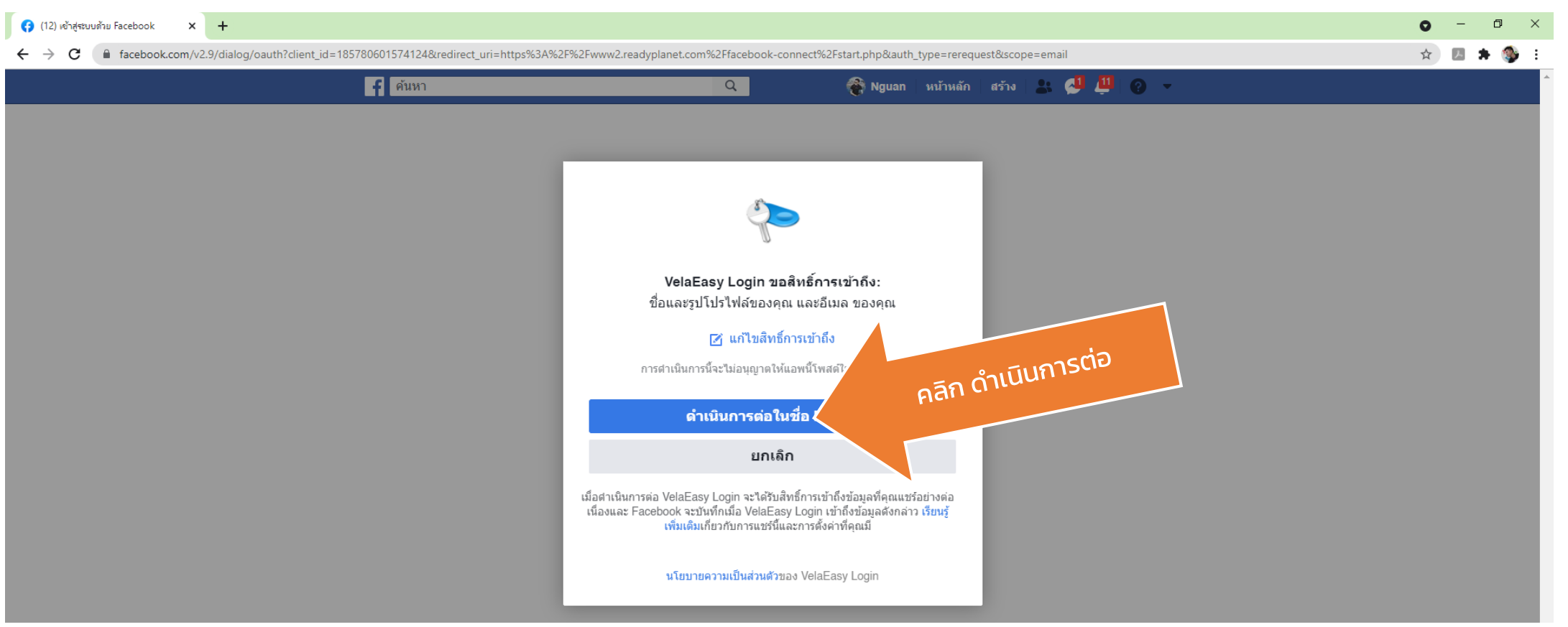

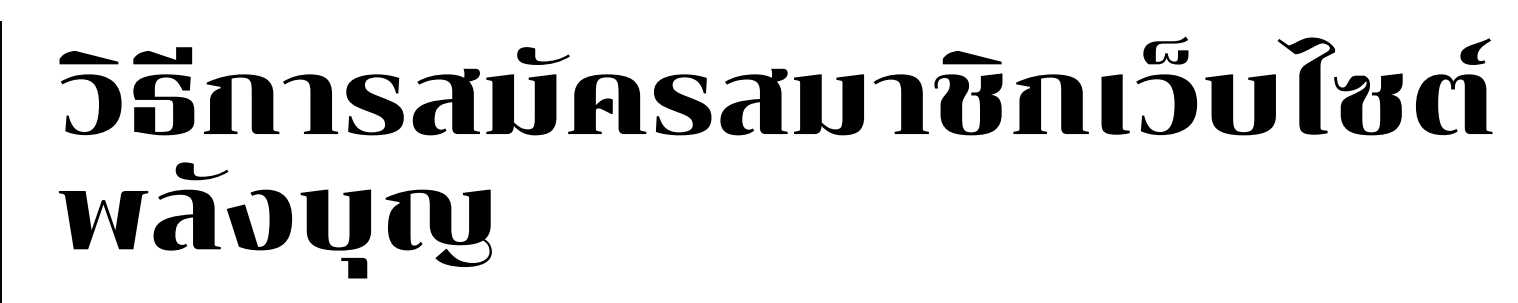

#### เสร็จสิ้นการสมัครสมาชิกทันที คุณได้เป็นสมาชิกเรียบร้อยแล้ว

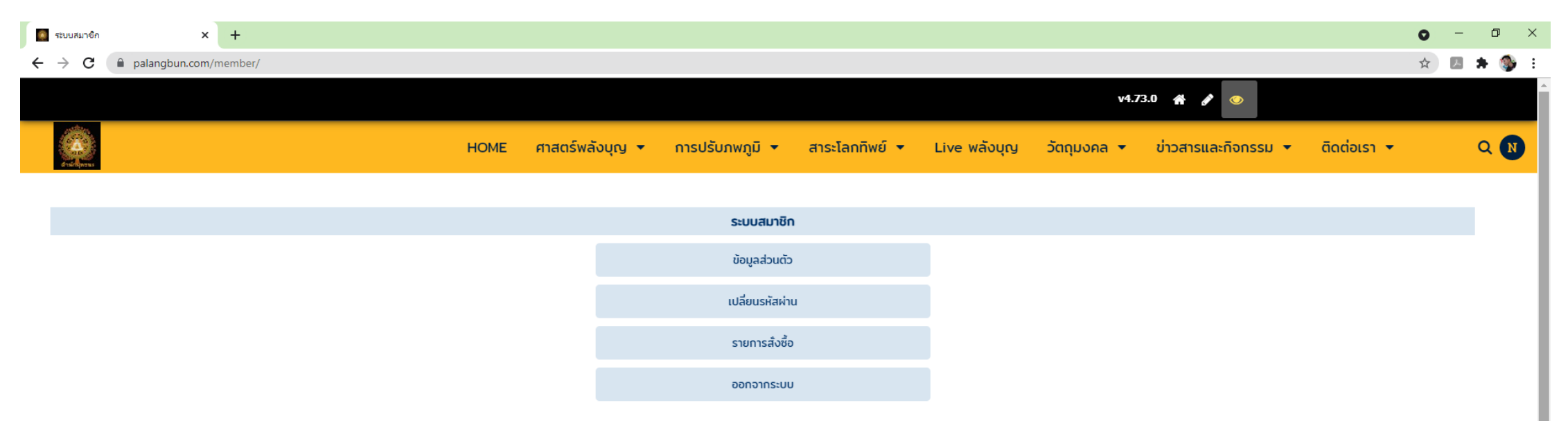

#### สามารถเข้าไปแก้ไขข้อมูลส่วนตัว/เปลี่ยนรหัสผ่าน/ตรวจสอบรายการเช่าบูชาวัตถุมงคลได้ทันที

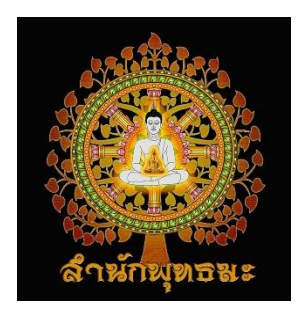

3.2 สมัครด้วยอีเมล ต้องกรอกรายละเอียดให้ครบทั้งหมด

| 🧧 ระบบสมาชิก × 🕂              |                      |                                               |                          |                     | 0 -                | ð ×   |
|-------------------------------|----------------------|-----------------------------------------------|--------------------------|---------------------|--------------------|-------|
| ← → C ■ palangbun.com/member/ |                      |                                               |                          |                     | 0 <del>7</del> 📩 📕 | 🗯 🊳 E |
|                               |                      |                                               | v4.73                    | .0 🕋 🖋 💿            |                    |       |
| H CARLER H                    | HOME ศาสตร์พลังบุญ 🔻 | การปรับภพภูมิ 🔻 สาระโลกทิพย์ 🔻                | Live พลังบุญ วัตถุมงคล 🔻 | ข่าวสารและกิจกรรม 👻 | ติดต่อเรา 👻        | ۹ 🛛   |
|                               |                      |                                               |                          |                     |                    |       |
|                               |                      | ระบบสมาชิก                                    |                          |                     |                    |       |
|                               |                      | 🕈 ลงชื่อเข้าใช้ด้วย Facebook                  |                          |                     |                    |       |
|                               | อีเมล                |                                               |                          |                     |                    |       |
|                               | รหัสผ่าน             |                                               |                          |                     |                    |       |
|                               | เข้าสู่ระบบอัตโนมัต  | ຕົ <b>1</b> ວັນ 🗸                             |                          |                     |                    |       |
|                               |                      | <b>เข้าสู่ระบบ</b><br>ลืมรหัสผ่าน สมัครสมาชิก | คลิกสมัครสมาชิก          |                     |                    |       |

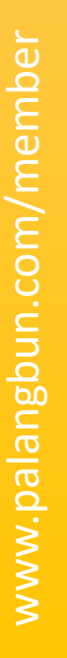

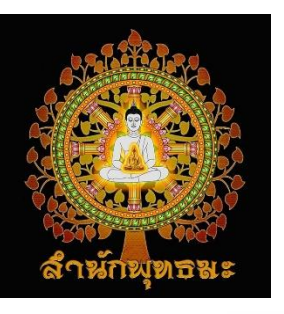

|                                                                                                    | ข้อมูลส่วนตัว                                                                                                    |
|----------------------------------------------------------------------------------------------------|----------------------------------------------------------------------------------------------------|
| 2. กรอกรายละเอียดที่อยู่ออกใบเสร็จ<br>ว่าจะใช้ที่อยู่เดียวกันหรือไม่<br>ก้าไม่ ให้กรอกรายละเอียดให้ครม                                                                                                    | ชื่อ                                                                                                    |
| Itinogiunoutication  6    Itinogiunoutication  0    Itinogiunoutication  0    Itinogiunoutication | ที่อยู่ในการออกใบเสร็จ<br>สมัครสมาชิก > 3. คลิกปุ่ม สมัครสมาชิ<br>เมื่อท่านส่งข้อมูลผ่านฟอร์ม จะถือว่าท่านยอมรับใน นโยบายความเป็นส่วนตัว ของเรา |

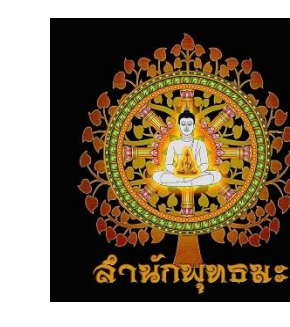

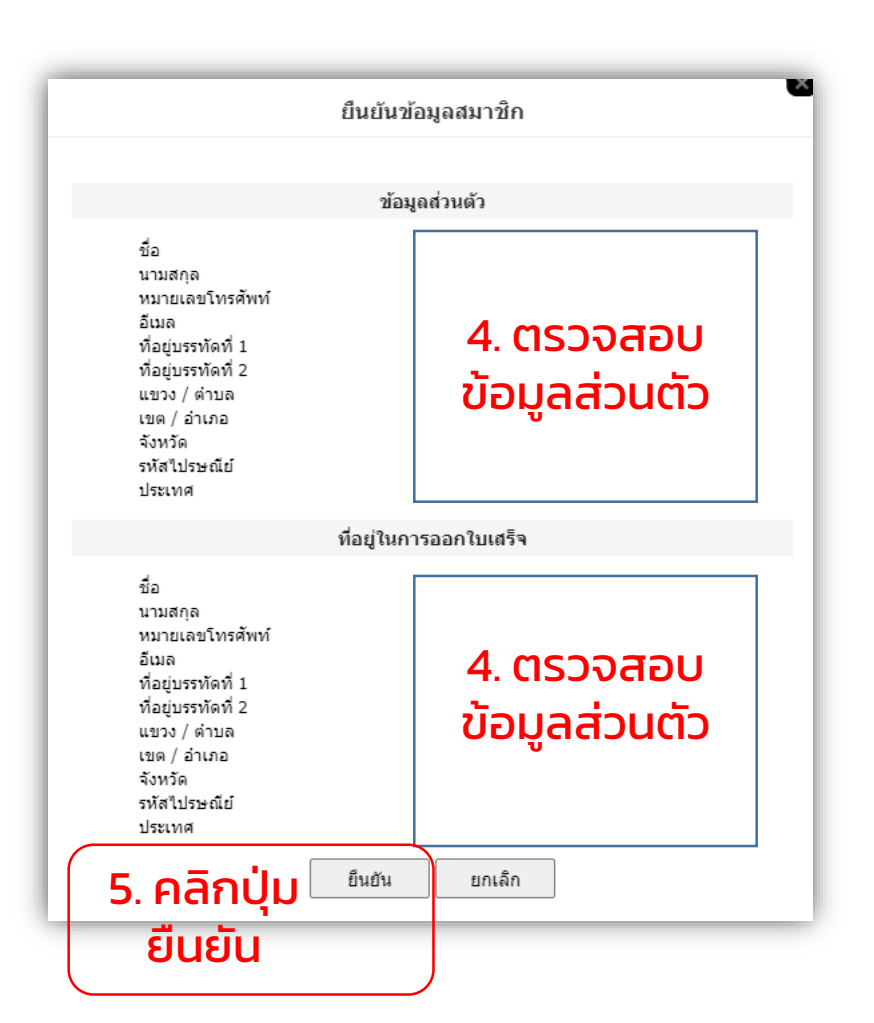

#### <u>หมายเหตุ</u> ข้อมูลที่สมัครจะถูกใช้เป็นข้อมูล ในการจัดส่งวัตถุมงคลต่อไป **ดังนั้น กรุณากรอกข้อมูลตามจริง**

8

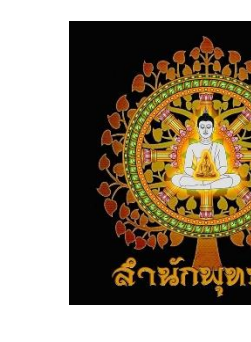

| 🧕 ระบบสมาชิก                      | × +                                                                                                    | ð × |
|-----------------------------------|----------------------------------------------------------------------------------------------------|-----|
| $\leftrightarrow$ $\rightarrow$ G | 🗎 palangbun.com/member/wait-to-confirm                                                                         | 🥸 E |
|                                   | v4.73.0 🏘 🖋 📀                                                                                                  |     |
| Canal State                       | HOME ศาสตร์พลังบุญ 🕶 การปรับภพภูมิ 🕶 สาระโลกทีพย์ 🕶 Live พลังบุญ วัตถุมงคล 🕶 ข่าวสารและกิจกรรม 🕶 ติดต่อเรา 🕶 🔍 | 0   |
|                                   |                                                                                                    |     |
|                                   | กรุณาตรวจสอบอีเมล เพื่อยืนยันการสมัครสมาชิก ถ้าไม่พบให้ตรวจสอบใน จังค์เมล หรือ สแปมเมล                         |     |

6. จะขึ้นหน้าต่างว่าให้ตรวจสอบอีเมลที่สมัครสมาชิก เพื่อยืนยันการสมัครสมาชิก

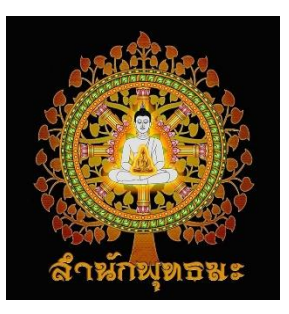

7. ให้เข้าไปที่<u>อีเมลที่สมัคร</u> เพื่อกดยืนยันในจดหมายที่ระบบส่งให้ ภายใน 30 นาที หลังคลิกปุ่มยืนยันในข้อ 5.

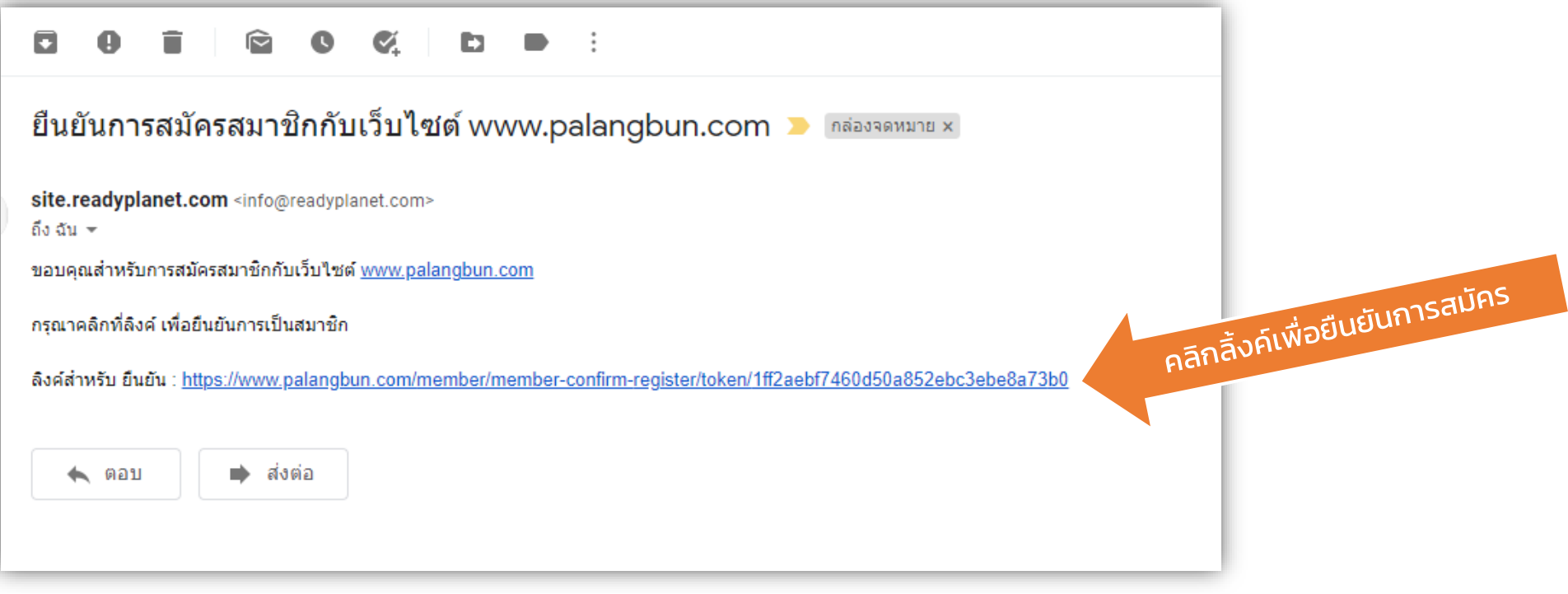

\*\*\*ถ้าเข้าไปที่อีเมลแล้วไม่พบ ให้ตรวจสอบที่ ถังขยะ

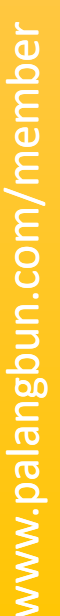

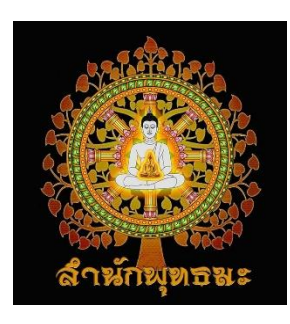

#### ่ 8. จะปรากฎหน้าต่างของเว็บไซต์พลังบุญว่า ยืนยันการสมัครสมาชิกเรียบร้อยแล้ว **ถือว่าการสมัครเสร็จสมบูรณ์**

| 🧕 ระบบสมาชิก                    | 🗙 🛛 M ยินยันการสมัดรสมาชิกกับเร็บใชต์ www 🗙 | 🧕 ระบบสมาชิก | × +                       |                               |                            |                  |             |                     |             | 0 | - 0   | ×   |
|---------------------------------|---------------------------------------------|--------------|---------------------------|-------------------------------|----------------------------|------------------|-------------|---------------------|-------------|---|-------|-----|
| $\leftrightarrow \rightarrow G$ | alangbun.com/member/register-complete       |              |                           |                               |                            |                  |             |                     |             | ☆ | B 🗯 ( | 🌮 : |
|                                 |                                             |              |                           |                               |                            |                  | v4.7        | 3.0 🕋 🖋 💿           |             |   |       |     |
| d'aire wass                     |                                             | HOME         | ศาสตร์พลังบุญ 🔻           | การปรับภพภูมิ 🔻               | สาระโลกทิพย์ 🔻             | Live พลังบุญ     | วัตถุมงคล 🔻 | ข่าวสารและกิจกรรม 🔻 | ติดต่อเรา 👻 |   | ۹ (   | 9   |
|                                 |                                             |              |                           |                               |                            |                  |             |                     |             |   |       |     |
|                                 |                                             |              | ยืนยันการสมัครสมาชิกเรียเ | มร้อยแล้ว คุณสามารถเข้าสู่ระเ | บบโดยใช้อีเมลและรหัสผ่านท่ | ี่คุณได้สมัครไว้ |             |                     |             |   |       |     |

#### ้สามารถเข้าไปแก้ไขข้อมูลส่วนตัว/เปลี่ยนรหัสผ่าน/ตรวจสอบรายการเช่าบูชาวัตถุมงคลได้ทันที

I

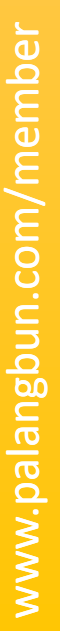

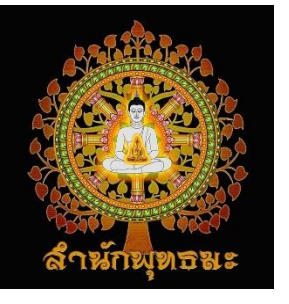

# กรณีลืมรหัสผ่าน

# 1. คลิกเลือกเมนู "สมาชิก" รูปคน

#### 2. คลิกเลือก "ลืมรหัสผ่าน"

| ระบบสมาชก<br>ส่งชื่อเข้าใช้ด้วย Facebook |  |
|------------------------------------------|--|
| aงชื่อเข้าใช้ด้วย Facebook               |  |
|                                          |  |
| อีเมล                                    |  |
| รหัสผ่าน                                 |  |
| ເข້າສູ່ຮະບບອັດໂແມັຕົ <b>1</b> ວັນ 🗸      |  |
| ເບ້າສູ່ຣະບບ                              |  |
|                                          |  |

#### 3. กรอกอีเมลที่สมัคร แล้ว คลิกเลือก "ส่งข้อมูล"

| Ŋ <b>-</b> | การปรับภพภูมิ 🔻 | สาระโลกทิพย์ 🔻 Live พลังบุญ |
|------------|-----------------|-----------------------------|
|            |                 |                             |
|            |                 | ลืมรหัสผ่าน                 |
| ວີເມລ      |                 | ส่งข้อมูล >                 |

4. เข้าไปที่อีเมลที่กรอก แล้วกดลิ้งค์ ในอีเมล และกำหนดรหัสผ่านใหม่ตาม ที่หน้าต่างขึ้นมา

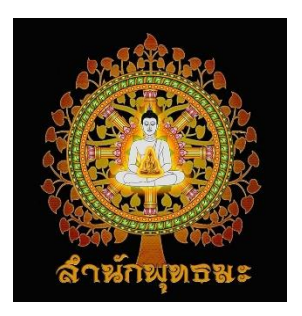

#### สอบถามรายละเอียดเพิ่มเติมได้ที่..

#### <u>https://www.palangbun.com/17803406/ติดต่อเรา</u>

หรือ

#### ทีมแอดมินพลังบุญ

\*ในอนาคตจะมีบางเมนูที่เปิดให้สมาชิกเว็บไซต์เท่านั้นที่สามารถเห็นได้